## **2024 Seniors: HSBP Directions**

| 8              | Dashboard                                                                       | Exit Demo × (② Switch user) ① Jennie M          | Norris     |  |  |  |
|----------------|---------------------------------------------------------------------------------|-------------------------------------------------|------------|--|--|--|
| ЮМЕ            | vere's what's happening on SchooLinks 🗣                                         | To Do List My Team Surveys                      | & forms    |  |  |  |
| Ó              | Scores and Performance                                                          |                                                 |            |  |  |  |
| CHOOL          | Course Planner 💊                                                                | 1 Overdue To Do (30+ Days)                      |            |  |  |  |
| CTIVITIES      | Personalized Plan                                                               | 2 Completed To Dos                              |            |  |  |  |
|                | Transcript Requests                                                             |                                                 |            |  |  |  |
| ê              | 🕆 Experience Tracking                                                           | 3 Overdue!                                      |            |  |  |  |
| CAREERS        | Washington Graduation Pathways                                                  | January 2023                                    |            |  |  |  |
| FINANCES       | Check out this Volunteer!                                                       | 21st Complete a Game of Life scenario           | $\bigcirc$ |  |  |  |
| -SF<br>ROGRAMS | Marketing Volunteer with potential<br>to grow into a consultancy<br>Spokane, WA | 21st Have at least one guardian join SchooLinks | 0          |  |  |  |
|                | Around the Piano                                                                | 31st Submit Personalized Plan                   | •          |  |  |  |
|                | Check out this Scholarship!                                                     | 0 Due within the Next Four Weekst               |            |  |  |  |
|                | Kim and Harold Louie Family<br>Foundation                                       |                                                 | -11        |  |  |  |

Step 1: Log into Schoolinks through Clever.

Step 2: Once you are in Schoolinks, click on the Apple Logo titled "School" on the lefthand side of your screen (purple arrow)

Step 3: Click on "Personalized Plan" (red arrow)

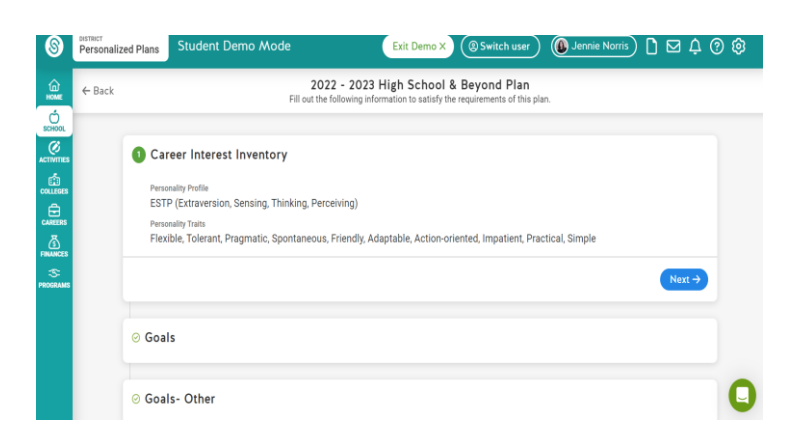

Step 5: Most of you have already completed the "Career Interest Inventory."

- If you HAVE NOT completed this survey Schoolinks will automatically prompt, you to complete the survey. Once you have completed the survey, continue by selecting NEXT.
- If you HAVE completed the survey, your screen will look like the picture above. Continue by selecting NEXT.

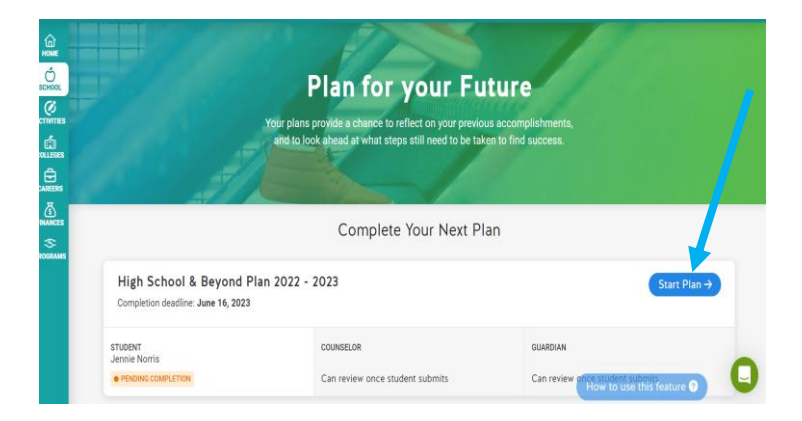

Step 4: After you have completed step 3, your screen will look like the above picture. Select "Start Plan" (blue arrow)

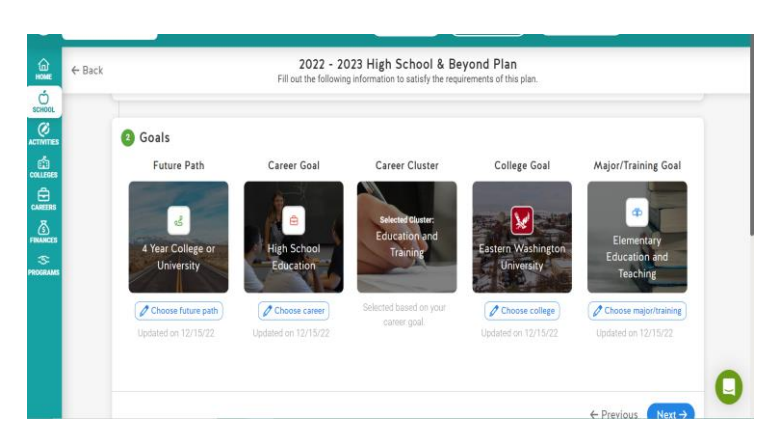

Step 6: Make sure the Goals section of your plan matches your plan for next year. If they do not match, CHANGE THEM <sup>(C)</sup> Once you have completed this step, continue by selecting NEXT.

## **HSBP: Uploading Resume Instructions**

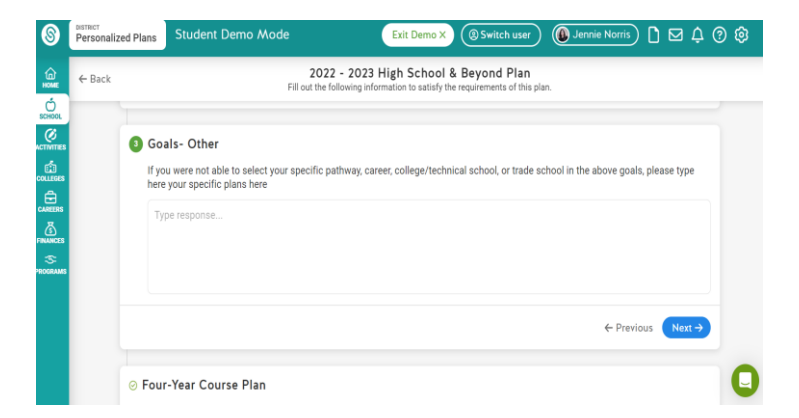

Step 7: Follow the given directions on your screen (which should look exactly like the picture above). If you were able to input your exact plan into step 6, then this step is not necessary to complete. Continue by selecting NEXT.

| ← Back | 2022 - 2023 High School & Beyond Plan<br>Fill out the following information to satisfy the requirements of this plan.                                                                                                    |  |  |  |  |  |
|--------|----------------------------------------------------------------------------------------------------|--|--|--|--|--|
|        | 8 Resumé                                                                                                    |  |  |  |  |  |
|        | Your High School & Beyond Plan must include a completed résumé by the end of 12th Grade. A résumé or activity log is a good way to<br>introduce yourself. You will usually need one if you are applying for a job, an internship, or scholarship, and one may be needed for a<br>college application. A résumé or activity log summarizes who you are including, but not limited to your experience, what you can do,<br>and your unique skills, talents, and leadership and/or athletic abilities. |  |  |  |  |  |
|        | (② Use profile ⊥ Use file upload                                                                                                    |  |  |  |  |  |
|        | Select "Download resume" to verify the resume is up to date. To make changes, select "Edit profile" below.                                                                                                    |  |  |  |  |  |
|        | Download resume 🛓 Edit profile 💈                                                                                                    |  |  |  |  |  |
|        |                                                                                                    |  |  |  |  |  |
|        |                                                                                                    |  |  |  |  |  |

Step 9: Continue by selecting NEXT. A resume is required, however, we are using Teams for students to upload their resumes (SEE STEP 13)

| - Back | 2022 - 2023 High School & Beyond Plan<br>Fill out the following information to satisfy the requirements of this plan.                                                                                                    |
|--------|----------------------------------------------------------------------------------------------------|
|        | Aresume is required as part of your High School and Beyond Plan. You can copy/paste a share link of your resume from your OneDrive here. Also, feel free to type in more about your plan for after high school or drop in a share link to a Loom video, OneDrive document or slide deck, YouTube video, etc. We would love to hear more specifics about your plan for after high school.  I have also uploaded my resume to the 'HSBP Resume' assignment on the Class of 2023 Teams Page. |
|        | ← Previous Submit plan →                                                                                                    |

|                | ersonaliz | ed Plans                                                                                                    | Student Demo Mode              | Exit Demo ×                                                            | Switch user                          | Jennie Norris | Ď⊠¢(      | 90 |
|----------------|-----------|----------------------------------------------------------------------------------------------------|--------------------------------|------------------------------------------------------------------------|--------------------------------------|---------------|-----------|----|
|                | ← Back    |                                                                                                    | 2022<br>Fill out the fo        | 2 - 2023 High School & Be<br>sillowing information to satisfy the requ | eyond Plan<br>uirements of this plan | n.            |           | ,  |
| innes<br>Esses |           | South Sector Sector | ır-Year Course Plan            | Course planning is not require                                         | ed for you.                          |               |           |    |
| ins<br>S       |           |                                                                                                    |                                |                                                                        |                                      | ← Previo      | us Next → |    |
| ≽<br>suurs     |           | ⊘ Resu                                                                                                    | ımé                            |                                                                        |                                      |               |           |    |
|                |           | ⊘ FAF                                                                                                    | SA and Financial Aid Review    |                                                                        |                                      |               |           |    |
|                |           | Anyt                                                                                                    | thing Else You Would Like Us 1 | fo Know?                                                               |                                      |               |           | 0  |

Step 8: This may or may not be necessary for you. Follow the given directions or continue by selecting NEXT.

| 8                 | DISTRICT<br>Personaliz | ed Plans | Student Demo Mode                                                            | Exit Demo X ( Switch user                                                                    | ) 🚯 Jennie Norris) 🗋 🖂 🗘 🧿              |
|-------------------|------------------------|----------|------------------------------------------------------------------------------|----------------------------------------------------------------------------------------------|-----------------------------------------|
| ЮМЕ               | ← Back                 |          | 2022<br>Fill out the fol                                                     | - 2023 High School & Beyond Plan<br>owing information to satisfy the requirements of this pl | lan.                                    |
| Ó<br>CHIOL        |                        | ⊘ Res    | umé                                                                          |                                                                                              |                                         |
| CTIVITIES         |                        | 6 FAI    | FSA and Financial Aid Review                                                 |                                                                                              |                                         |
| AREERS<br>AREERS  |                        | Plea     | ise review this FAFSA link.<br>link will take you to the FAFSA website. By c | ompleting your HSBP you acknowledge that you hav                                             | e visited and reviewed your options for |
| NANCES<br>SCIRAMS |                        | finar    | ncial aid and FAFSA completion.                                              |                                                                                              |                                         |
|                   |                        |          |                                                                              |                                                                                              | ← Previous Next →                       |
|                   |                        | ⊘ Any    | thing Else You Would Like Us To                                              | ) Know?                                                                                      |                                         |

Step 10: This step is not required for your High School and Beyond Plan. Continue by selecting NEXT.

Step 11: Type the following message in the box "I have also uploaded my resume to the "HSBP Resume" assignment on the Class of 2023 Teams Page.

Step 12: Click Submit & sign your name

Step 13: Go to Teams and upload your resume to the HSBP Resume assignment on the Class of 2023 Teams page or email Resume to aaliyaha@spokaneschools.org

## **HSBP: Uploading Resume Instructions**

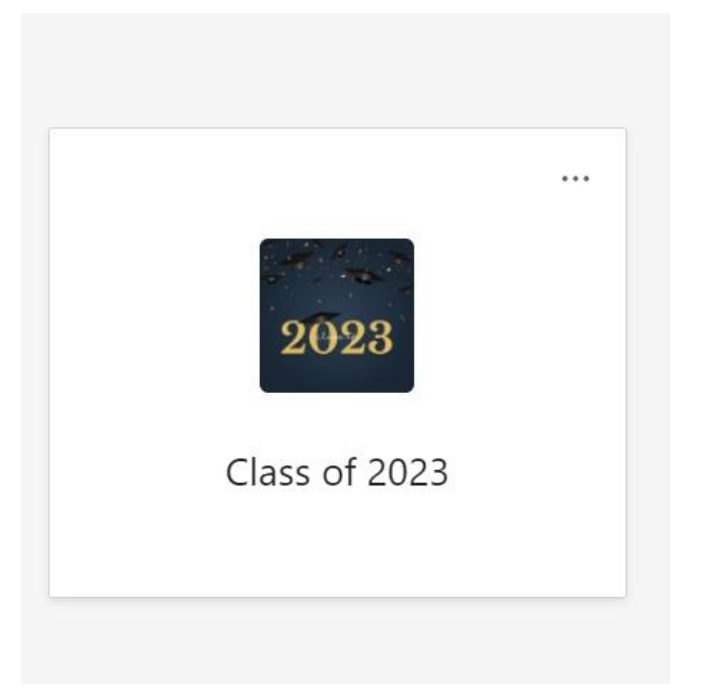